## 2.B - AGENDAMENTO Teleaudiências

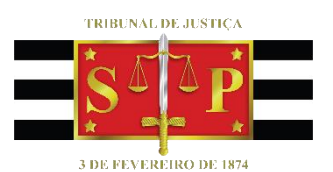

(para servidores que utilizam o Outlook Web)

SGP 6 – Diretoria de Capacitação e Desenvolvimento de Talentos

# SUMÁRIO

| O QUE É TELEAUDIÊNCIA?                             | 3  |
|----------------------------------------------------|----|
| VANTAGENS DA TELEAUDIÊNCIA                         | 4  |
| CONSULTAR A EXISTÊNCIA DE ESTAÇÃO DE TELEAUDIÊNCIA | 4  |
| AGENDAMENTO (OUTLOOK WEB)                          | 6  |
| CRÉDITOS                                           | 10 |

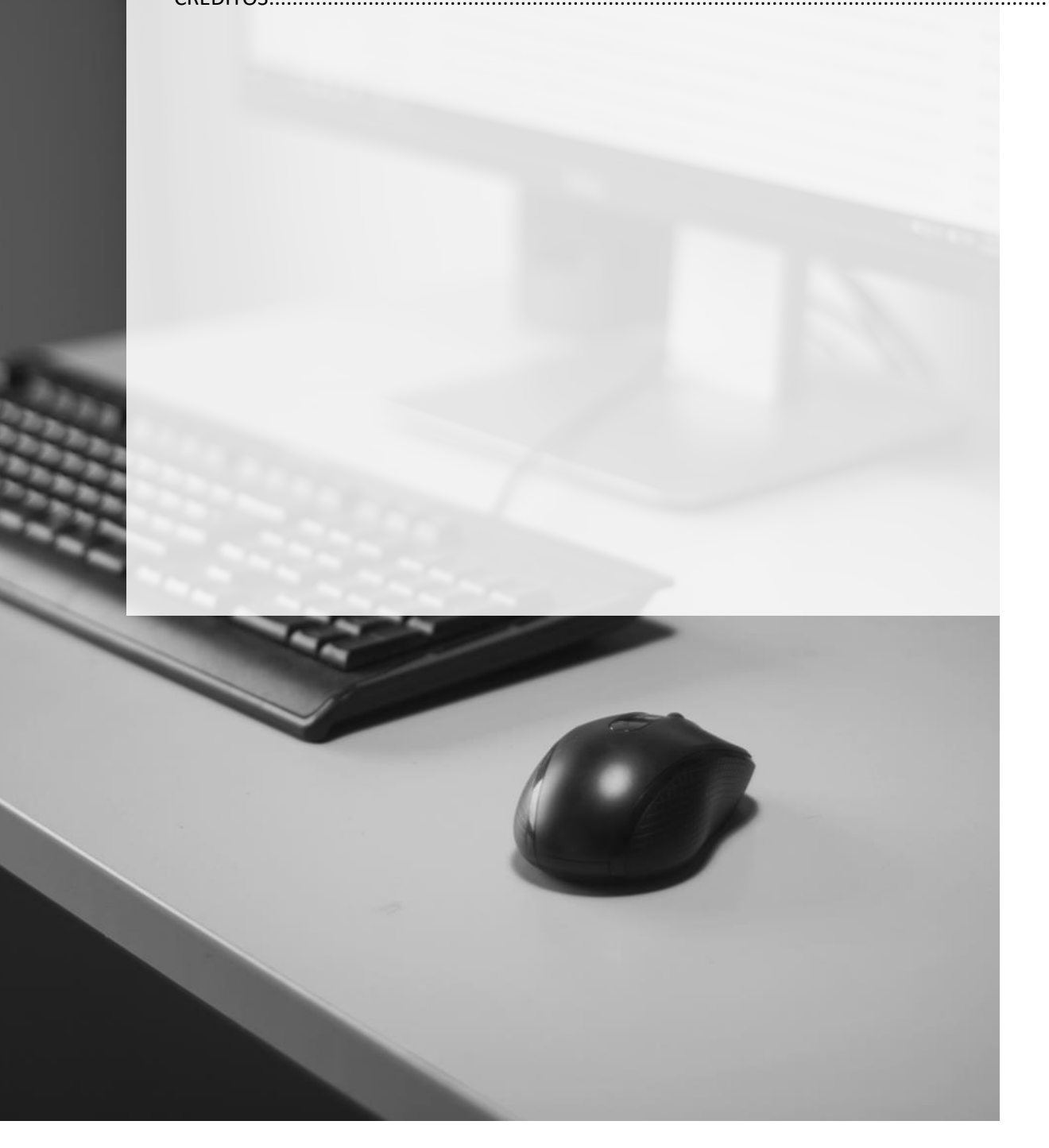

### **O QUE É TELEAUDIÊNCIA?**

A teleaudiência é uma sessão de comunicação em vídeo realizada entre duas ou mais pessoas que se encontram geograficamente separadas, porém, conectadas pela Internet.

A previsão para realização da teleaudiência está disposta no art. 459 das Normas de Serviço da Corregedoria Geral de Justiça (Resolução CNJ 105/2010).

Art. 459. Quando a testemunha arrolada não residir na sede do juízo em que tramita o processo, preferencialmente e se possível, será expedida carta precatória para a inquirição pelo sistema de videoconferência, sob a direção do juiz deprecante, observada a regulamentação vigente.

A imagem abaixo demonstra a oitiva de uma testemunha que está sendo realizada através da teleaudiência.

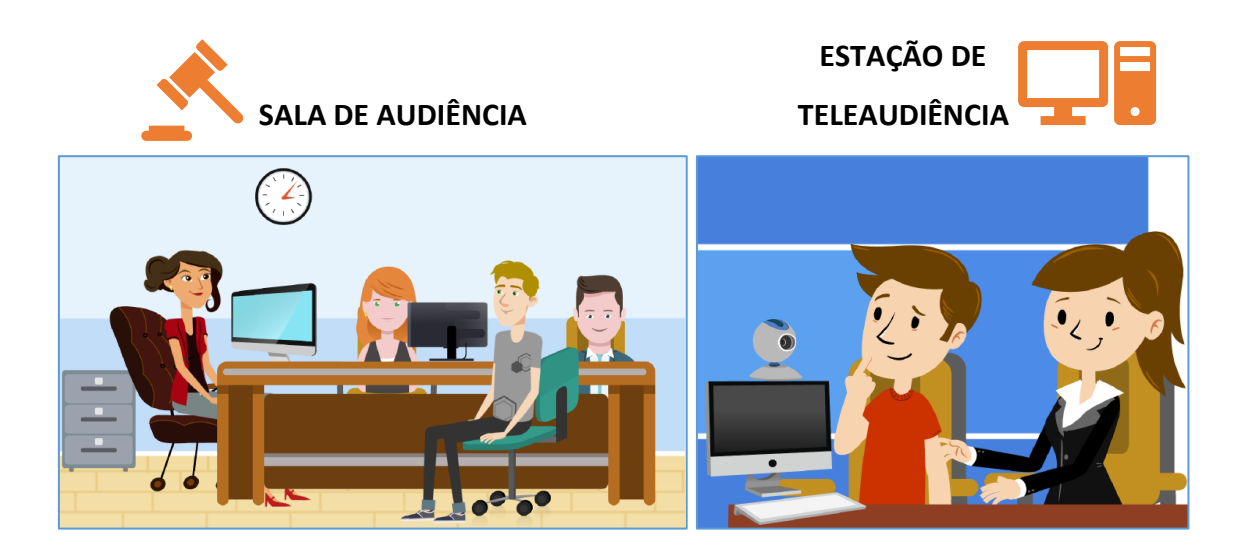

A SALA DE AUDIÊNCIA é a representação do local onde está ocorrendo a própria audiência de instrução, ou seja, o juiz da vara onde tramita o processo está realizando a audiência de instrução.

A ESTAÇÃO DE TELEAUDIÊNCIA é a representação do local onde está sendo realizada a oitiva da testemunha via teleaudiência. Isso possibilita que o próprio juiz do processo realize a oitiva da testemunha, durante a instrução do processo, sem a necessidade de deprecar o ato para que outro juiz o faça em seu lugar.

#### VANTAGENS DA TELEAUDIÊNCIA

Utilizar a teleaudiência possibilita que o juízo deprecante realize o próprio ato de oitiva da testemunha, durante a instrução do processo, ou seja, a estação de teleaudiência passa a funcionar como *longa manus* do próprio juiz do processo ("Deprecante").

O juízo "Deprecado" não precisa agendar em sua pauta uma data e horário para realizar a oitiva uma vez que ela será realizada pelo próprio juiz do processo, dentro da estação de teleaudiência.

Além de liberar a pauta do juízo "Deprecado", a teleaudiência também altera a natureza das cartas precatórias na medida em que elas deixarão de ser cartas precatórias de oitivas e passarão a ser de intimação (uma vez que o juízo "Deprecado" não realizará a oitiva – o próprio "Deprecante" o fará).

Ainda nesse sentido, é facultado ao juízo "Deprecante" encaminhar carta-intimação ou ofício-requisição diretamente para a testemunha que será ouvida para que ela compareça na estação de teleaudiência no dia e horário agendados, diminuindo ainda mais as providências que dependeriam da ação do juízo "Deprecado".

## CONSULTAR A EXISTÊNCIA DE ESTAÇÃO DE TELEAUDIÊNCIA

A primeira providência a ser adotada é verificar nos autos em qual local a pessoa a ser ouvida reside e, em seguida, consultar se na Comarca existe estação de teleaudiência instalada.

Para essa consulta o servidor deverá valer-se do aplicativo "Teams". Basta selecionar a aba "Equipes" (1), clicar em "Criar uma equipe ou <u>ingressar</u> nela" (2), e no canto superior direito da tela, no campo "pesquisar equipes" (3), digitar o nome da Comarca ou Foro, seguida da palavra TELEAUDIÊNCIA.

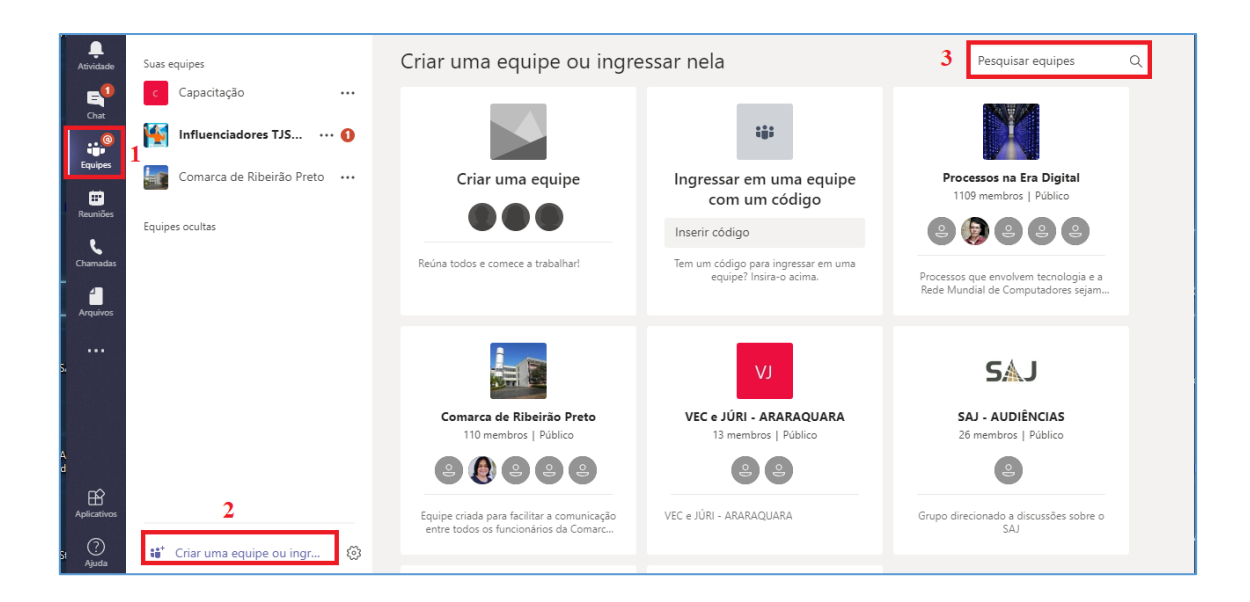

Havendo estação de teleaudiência instalada na Comarca, o resultado da pesquisa trará a equipe correspondente, uma vez que para cada estação de teleaudiência será obrigatoriamente criada uma equipe dentro do aplicativo Teams.

|                   |                         | Seu status está definido como não incomodar. Você só receberá r |
|-------------------|-------------------------|-----------------------------------------------------------------|
| Atividade         | Suas equipes            |                                                                 |
| E                 | c Capacitação           | <br>Resultados da pesquisa                                      |
| :22               | Influenciadores TJSP365 |                                                                 |
| Equipes           | Geral                   | TA                                                              |
| ÷                 | Aleatório               |                                                                 |
| Calendário        | Flow TJSP               | ARAÇATUBA - TELEAUDIENCIA                                       |
|                   | Outlook Online          |                                                                 |
|                   | Teams                   | ARAÇATUBA - TELEAUDIÊNCIA                                       |
| Ri-Mi             | 2 canais ocultos        |                                                                 |
| E<br>Baixar aplic | SUPERVISORES & COOR     |                                                                 |

Localizada a equipe de estação de teleaudiência desejada, clique em "ingressar na equipe":

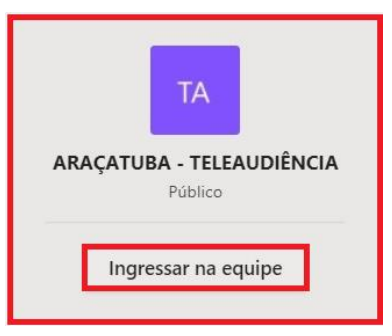

E, em seguida, pela guia "Arquivos", abrir o documento contendo os dados básicos sobre a estação de teleaudiência:

| L.<br>Atividade  | Suas equipes             | ARAÇATUBA - TELEAUDIÊNCIA > Geral …          |                       |                            |  |  |  |  |  |  |  |
|------------------|--------------------------|----------------------------------------------|-----------------------|----------------------------|--|--|--|--|--|--|--|
| <b>E</b><br>Chat | ARAÇATUBA - TELEAUDI ••• | Conversas Arquivos Wiki +                    |                       |                            |  |  |  |  |  |  |  |
| •••              | Equipes ocultas 1        | 📫 General                                    |                       |                            |  |  |  |  |  |  |  |
| Equipes          |                          | 🖞 Novo 🚯 Carregar 🔗 Obter link 🕂 Adicionar a | rmazen 🦚 Abrir no Sha | rePoint                    |  |  |  |  |  |  |  |
| Calendário       |                          | √ Tipo Nome                                  | Modificado em 👻       | Modificado por             |  |  |  |  |  |  |  |
| Chamadas         |                          | ARAÇATUBA TELEAUDIÊNCIApdf                   | Agora mesmo           | CELENE PATRICIA SILVA CONC |  |  |  |  |  |  |  |
| Arquivos         |                          |                                              | -                     |                            |  |  |  |  |  |  |  |

Nesse documento estarão as informações necessárias sobre a estação de teleaudiência, a permitir que o servidor indique, no documento de intimação/requisição a ser emitido, o endereço em que a testemunha deverá comparecer para ser ouvida.

#### **AGENDAMENTO (OUTLOOK WEB)**

Para o agendamento da estação de teleaudiência é necessário consultar as datas e os horários de disponibilidade da sala.

Utilizando o Outlook, clicar sobre o ícone "Calendário", localizado no canto inferior esquerdo da tela.

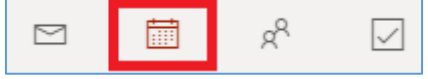

E habilitar, apenas no primeiro acesso (pois a configuração irá se manter), o botão para experimentar o novo Outlook, localizado no canto superior direito da tela:

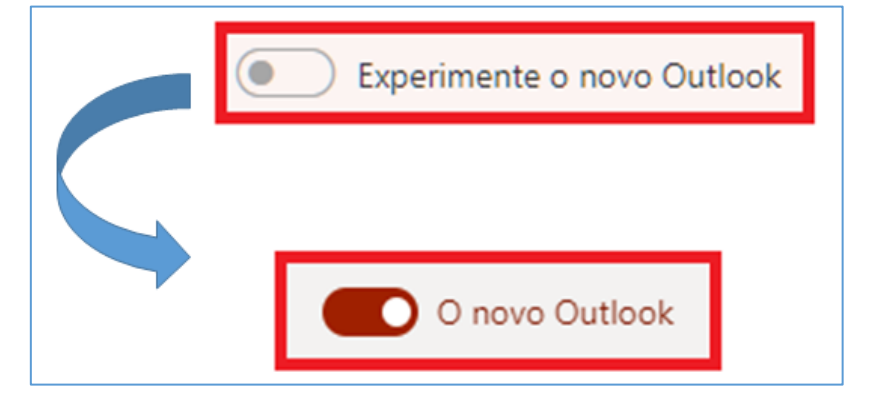

Para visualizar o calendário da estação de teleaudiências e consultar a disponibilidade de datas e horários é preciso, inicialmente, que ele seja importado.

Para tanto, o usuário deverá selecionar a opção **"Importar calendário" (1)** e, em seguida, clicar em **"Do diretório" (2)** e, no campo pesquisar diretório **(3)**, utilizar o formato padrão para buscar o endereço da estação de teleaudiência:

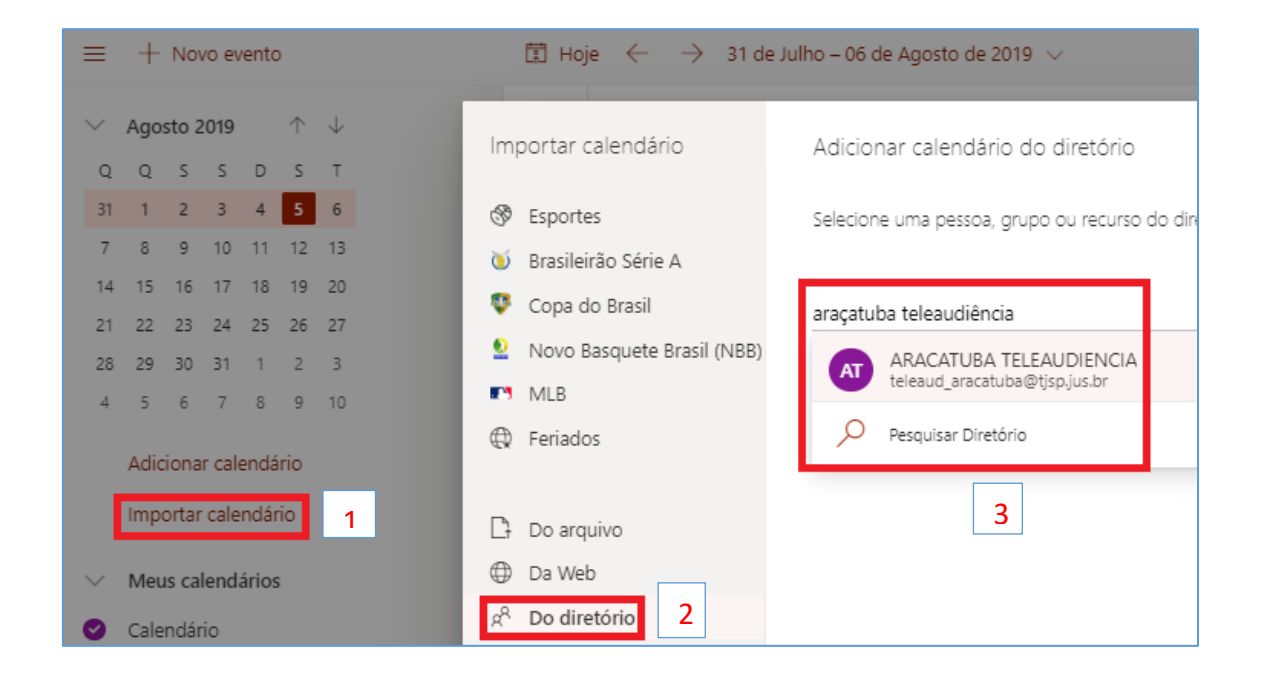

Localizado o endereço de e-mail da estação de teleaudiência, o usuário deverá selecioná-lo e, em seguida, clicar em "Adicionar":

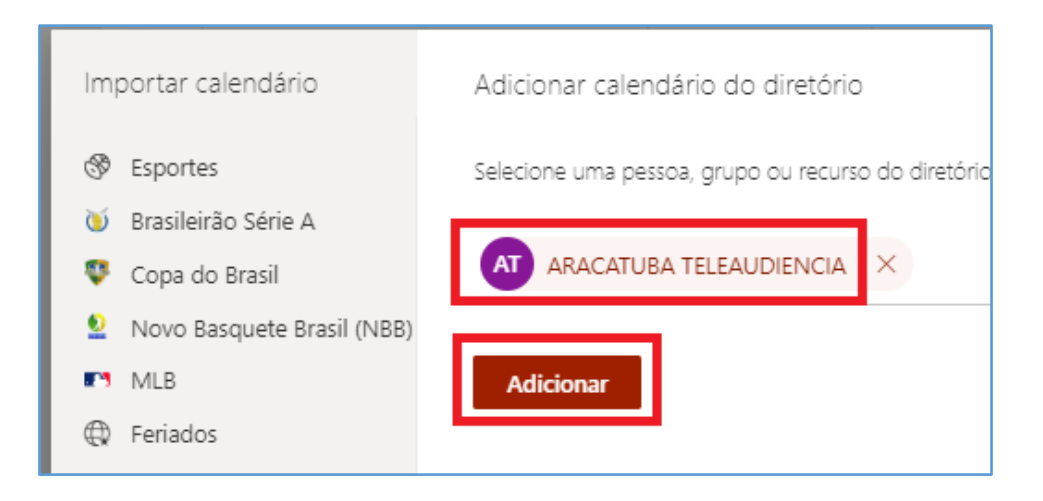

Depois que o usuário importou o calendário da estação de teleaudiência, este será apresentado na sessão "Calendário de Pessoas" junto com eventuais outras estações importadas (1). O usuário deverá selecionar a estação de teleaudiência que deseja consultar (2):

| +  | -    | No    | /o ev  | /ento | þ          |              |       |     |  |
|----|------|-------|--------|-------|------------|--------------|-------|-----|--|
|    | Ago  | sto 2 | 2019   |       | $\uparrow$ | $\downarrow$ |       |     |  |
| 2  | Q    | S     | S      | D     | S          | Т            |       |     |  |
| 31 | 1    | 2     | 3      | 4     | 5          | 6            |       |     |  |
| 7  | 8    | 9     | 10     | 11    | 12         | 13           |       |     |  |
| 14 | 15   | 16    | 17     | 18    | 19         | 20           |       |     |  |
| 21 | 22   | 23    | 24     | 25    | 26         | 27           |       |     |  |
| 28 | 29   | 30    | 31     | 1     | 2          | 3            |       |     |  |
| 4  | 5    | 6     | 7      | 8     | 9          | 10           |       |     |  |
|    | Adio | iona  | r cale | endá  | rio        |              |       |     |  |
|    | Imp  | ortar | cale   | ndái  | rio        |              |       |     |  |
| /  | Cale | ndái  | rios d | de p  | esso       | as           | 1     |     |  |
| Ð  | ARA  | CATI  | JBA .  | TELE  | AUD        | IENCIA       |       |     |  |
| Э  | PEN  | ITEN  | CIAR   | RIA A | RAR        | AQUAR        | A-TEL | EAU |  |
|    |      |       |        | 1     |            |              |       |     |  |

Atualmente, o calendário da estação de teleaudiência é apresentado na sessão "Calendário de Pessoas". Há, em andamento, chamado técnico para que o calendário importado seja apresentado na sessão "Salas".

O calendário importado, neste caso a sala da estação de teleaudiência de Araçatuba, será identificado pelo nome e por "cor" **2**, definida automaticamente pelo sistema.

A cor atribuída ao calendário importado, gerada automaticamente pelo sistema, pode ser alterada; para isso basta clicar na reticência (...) posicionada ao final da denominação do calendário desejado e selecionar a opção "cor":

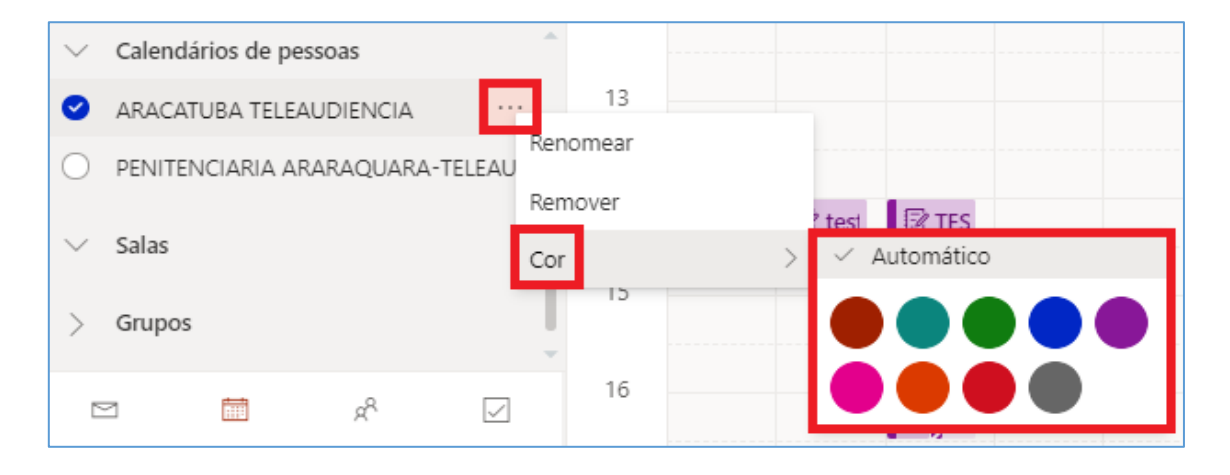

Se a tela calendário estiver no modo de exibição **"mês" (1)**, o calendário da sala de teleaudiência será apresentado junto com o calendário do servidor que está realizando o agendamento **(2)**; os compromissos de cada um serão identificados pelas cores respectivas **(3)**. Clicando sobre o compromisso, os dados serão expandidos **(4)**:

| $\equiv$ + Novo evento                                                                     | The Hoje $\uparrow$ $\downarrow$ Agosto 2019 $\lor$ 1 The Més $\checkmark$ |                                              |                                          |                                               |                        |                        |                                                                      |
|--------------------------------------------------------------------------------------------|----------------------------------------------------------------------------|----------------------------------------------|------------------------------------------|-----------------------------------------------|------------------------|------------------------|----------------------------------------------------------------------|
| $\checkmark$ Agosto 2019 $\uparrow$ $\downarrow$                                           | Quarta-feira                                                               | Quinta-feira                                 | Sexta-feira                              | Sábado                                        | Domingo                | Segunda-feira          | Terça-feira                                                          |
| Q Q S S D S T<br>31 1 2 3 4 <b>5</b> 6<br>7 8 9 10 11 12 13<br>14 15 16 <b>17</b> 18 19 20 | Jul 31                                                                     | Ago 1<br>feriado bauru ♀<br>14:00 ☞ teste    | 2<br>14:00 🐨 TESTE RO<br>15:00 🕼 teste 2 | 3                                             | 4                      | Ago 5  🔆 15°           | 6 **<br>13:30 NATALIA AP/<br>15:00 NATALIA AP/<br>15:50 ENC: Process |
| 21 22 23 24 25 26 27<br>28 29 30 31 1 2 3<br>4 5 6 7 8 9 10                                | 7 *                                                                        | 8 🐣<br>15:00 Oftalmo Brei<br>16:20 MARCELO O | 9 😤                                      | 10                                            | 11<br>15:30 TELEAUDIÊN | 12                     | 13<br>13:30 NATALIA AP/<br>15:30 NATALIA AP/<br>                     |
| Adicionar calendário<br>Importar calendário                                                | 14                                                                         | 15<br>14:00 MARCELO O<br>14:00 ENC: 150066   | 16                                       | 17                                            | 18                     | 19<br>15:00 TELEAUDIÊN | 20                                                                   |
| Calendário     Aniversários     Calendários de pessoas                                     | 21<br><b>3</b>                                                             | 22<br>14:00 Teleaudiênci<br>14:00 MARCELO O  | ARACATUBA TEL     MARCE     Qui, 22/08/  | EAUDIENCIA<br>LO ONOHAR<br>2019 14:00 – 14:30 | a favoni               | 26                     | 27<br>13:30 NATALIA AP/<br>13:40 NATALIA AP/<br>                     |
| <ul> <li>ARACATUBA TELEAUDIENCIA</li> <li>PENITENCIARIA ARARAQUARA-TELEAU *</li> </ul>     | 28<br>13:30 NATALIA AP/                                                    | 29                                           |                                          | 4                                             |                        | 2                      | 3<br>13:30 NATALIA AP/                                               |

Agora, se a tela calendário estiver no modo de exibição **"semana" (1)**, a tela será dividida, e o calendário da sala da estação de teleaudiência será apresentado ao lado do calendário do servidor que está realizando o agendamento **(2)**. Os compromissos de

cada um serão apresentados abaixo da data respectiva e sobre as células que correspondem ao horário do agendamento (3), também com observância à cor definida pelo sistema para cada calendário:

| $\equiv$ + Novo evento                           | 🛱 Hoje $\ \leftarrow \  ightarrow$ 07–13 de Agosto de 2019 $ 	imes$ |                         | 1 🛅 Semana 🗠 🖄 Compartilhar 🗟 Imprimir 💽 이   | novo Outlook   |
|--------------------------------------------------|---------------------------------------------------------------------|-------------------------|----------------------------------------------|----------------|
| $\checkmark$ Agosto 2019 $\uparrow$ $\downarrow$ | Calendário                                                          | 2                       | ARACATUBA TELEAUDIENCIA                      | ×              |
| Q Q S S D S T<br>31 1 2 3 4 <mark>5</mark> 6     | Qua ☀ Qui 巻 Sex 巻 Sáb<br>07 08 09 10                                | Dom Seg Ter<br>11 12 13 | Qua Qui Sex Sáb Dom Seg<br>07 08 09 10 11 12 | Ter<br>13      |
| 7 8 9 10 11 12 13                                | 14                                                                  |                         |                                              | APAREC         |
| 21 22 23 24 25 26 27                             | 15                                                                  |                         |                                              |                |
| 28 29 30 31 1 2 3<br>4 5 6 7 8 9 10              | 16                                                                  | TELEAUI                 |                                              | NA             |
| Adicionar calendário<br>Importar calendário      | 17                                                                  | 3                       | MARCEL                                       | ARJ<br>NATALIA |
| ✓ Meus calendários                               | 18                                                                  |                         | 3                                            |                |
| Calendário Aniversários                          | 19                                                                  |                         |                                              |                |
| <ul> <li>Calendários de pessoas</li> </ul>       | 20                                                                  |                         |                                              |                |
| ARACATUBA TELEAUDIENCIA                          |                                                                     |                         |                                              |                |

Após, basta verificar a disponibilidade da data que se pretende agendar a teleaudiência.

Quando a data consultada não tiver compromisso agendado ela será apresentada sem qualquer anotação dentro do seu espaço delimitador:

Agora, se a data consultada estiver com alguma anotação basta fazer a leitura se este compromisso refere-se à estação de teleaudiência pretendida e, em caso positivo, qual horário não se tem disponível.

No exemplo abaixo vamos consultar a disponibilidade do dia 22 de agosto de 2019:

| Modo de Exibição                                                                                                    | : Mês        |                                                  |                                          |        |                        |                  |                                              |                                                                          |
|----------------------------------------------------------------------------------------------------|--------------|--------------------------------------------------|------------------------------------------|--------|------------------------|------------------|----------------------------------------------|--------------------------------------------------------------------------|
| ≡ + Novo evento                                                                                                    | 🛱 Hoje 个     | ↓ Agosto 2019                                    | $\sim$                                   |        |                        | Ш M              | ês 🔻 🖻 Comparti                              | ilhar 🗄 Imprimir 💽 O novo Outlook                                        |
| $\checkmark$ Agosto 2019 $\uparrow$ $\downarrow$                                                                                                    | Quarta-feira | Quinta-feira                                     | Sexta-feira                              | Sábado | Domingo                | Segunda-feira    | Terça-feira                                  | Qui, Ago 22e 22                                                          |
| Q Q S S D S T<br>31 1 2 3 4 <mark>5</mark> 6<br>7 8 9 10 11 12 13                                                                                                    | Jul 31       | Ago 1<br>feriado bauru <i>C</i><br>14:00 ⊠ teste | 2<br>14:00 🗟 TESTE RC<br>15:00 🗟 teste 2 | 3      | 4                      | Ago 5 🔆 22°      | 6 **<br>13:30 NATALIA AP<br>15:00 NATALIA AP | 14:00 Teleaudiência - Aud. Justificaç<br>10 m Reunião do Microsoft Teams |
| 14         15         16         17         18         19         20           21         22         23         24         25         26         27           28         29         30         31         1         2         3 | 7 *          | 8 😤                                              | 9 🐣                                      | 10     | 11<br>15:30 TELEAUDIÊN | 12               | 15:50 ENC: Proces<br>13<br>13:30 NATALIA AP  | 14:00 MARCELO ONOHARA FAVONI<br>30 m ARACATUBA TELEAUDIENCIA             |
| 4 5 6 7 8 9 10<br>Adicionar calendário                                                                                                    | 14           | 16:20 MARCELO O                                  | 16                                       | 17     | 18                     | 19               | 15:30 NATALIA AP                             |                                                                          |
| Importar calendário                                                                                                    |              | 14:00 MARCELO O<br>14:00 ENC: 150066             |                                          |        |                        | 15:00 TELEAUDIÊN |                                              |                                                                          |
| Calendário     Aniversários                                                                                                    | 21           | 22<br>14:00 Teleaudiênci                         | 23                                       | 24     | 25                     | 26               | 27<br>9:30 Cirurgião Bre                     |                                                                          |
| Calendários de pessoas                                                                                                    |              | 14:00 MARCELO O                                  |                                          |        |                        |                  | 13:30 NATALIA AP                             |                                                                          |
| ARACATUBA TELEAUDIENCIA                                                                                                    | 28           | 29                                               | 30                                       | 31     | Set 1                  | 2                | 3                                            |                                                                          |

16

| Modo de Exibição: Se                                                                                                    | mana      |                                                                     |           |                      |           |           |           |           |                           |                      |           |  |
|----------------------------------------------------------------------------------------------------|-----------|---------------------------------------------------------------------|-----------|----------------------|-----------|-----------|-----------|-----------|---------------------------|----------------------|-----------|--|
| ≡ + Novo evento                                                                                                    | 🗊 Hoje 🔸  | 🖞 Hoje $\ \leftarrow \  ightarrow$ 21–27 de Agosto de 2019 $\ \lor$ |           |                      |           |           |           |           | 🛗 Semana 🗸 🖻 Compartilhar |                      |           |  |
| $\checkmark$ Agosto 2019 $\uparrow$ $\downarrow$                                                                                                 | Cal       | Calendário                                                          |           |                      |           |           |           |           | TUBA TELEAUI              | DIENCIA              |           |  |
| Q Q S S D S T<br>31 1 2 3 4 <mark>5</mark> 6                                                                                                    | Qua<br>21 | a Qui<br>22                                                         | Sex<br>23 | <sup>Sáb</sup><br>24 | Dom<br>25 | Seg<br>26 | Ter<br>27 | Qua<br>21 | Qui<br>22                 | <sup>Sex</sup><br>23 | Sáb<br>24 |  |
| 7 8 9 10 11 12 13<br>14 15 16 17 18 19 20                                                                                                    | 14        | Teleaudi                                                            |           |                      |           |           |           |           | MARCEL                    |                      |           |  |
| 21         22         23         24         25         26         27           28         29         30         31         1         2         3 | 15        |                                                                     |           |                      |           |           |           |           |                           |                      |           |  |
| 4 5 6 7 8 9 10                                                                                                    | 16        |                                                                     |           |                      |           |           |           |           |                           |                      |           |  |
| Adicionar calendário<br>Importar calendário                                                                                                    | 17        |                                                                     |           |                      |           |           |           |           |                           |                      |           |  |
| Meus calendários                                                                                                    | 18        |                                                                     |           |                      |           |           |           |           |                           |                      |           |  |
| Aniversários                                                                                                    | 19        |                                                                     |           |                      |           |           |           |           |                           |                      |           |  |
| Calendários de pessoas     ARACATUBA TELEAUDIENCIA                                                                                               | 20        |                                                                     |           |                      |           |           |           |           |                           |                      |           |  |

Veja que a data traz anotações para este dia. A estação de teleaudiência de Araçatuba (demarcada com a cor azul) tem compromisso agendado no dia 22/08/19 às 14:00h (demarcado com a cor correspondente).

Clicando sobre o compromisso é possível expandir os dados relativos àquele agendamento, o que permite visualizar, inclusive, o intervalo de indisponibilidade da sala:

| ARACATUBA TELEAUDIENCIA |                                |                        |                      |            |           |           |  |  |  |  |  |  |  |
|-------------------------|--------------------------------|------------------------|----------------------|------------|-----------|-----------|--|--|--|--|--|--|--|
| Qua<br>21               | Qui<br>22                      | Sex<br>23              | <sup>Sáb</sup><br>24 | Dom<br>25  | Seg<br>26 | Ter<br>27 |  |  |  |  |  |  |  |
|                         | MARCEL ARACATUBA TELEAUDIENCIA |                        |                      |            |           |           |  |  |  |  |  |  |  |
|                         |                                | MARCELO ONOHARA FAVONI |                      |            |           |           |  |  |  |  |  |  |  |
|                         |                                | 🕒 Qui                  | i, 22/08/2019        | 14:00 – 14 | :30       |           |  |  |  |  |  |  |  |
|                         |                                |                        |                      |            |           |           |  |  |  |  |  |  |  |

Se o usuário optar por trabalhar com o modo de exibição "mês", recomenda-se expandir o painel de agenda (ícone apresentado no canto inferior direito da tela – modo de exibição calendário); assim, será possível, também através da cor do calendário, identificar o intervalo daquele agendamento:

| $\sim$       | Age          | osto           | 2019             |                                       | $\uparrow$   | $\downarrow$ | Quarta-feira           | Quinta-feira                              | Sexta-feira                              | Sábado | Domingo          | Segunda-feira          | Terça-feira                          | Qui, Ago      | 22e 22                                                        |
|--------------|--------------|----------------|------------------|---------------------------------------|--------------|--------------|------------------------|-------------------------------------------|------------------------------------------|--------|------------------|------------------------|--------------------------------------|---------------|---------------------------------------------------------------|
| C<br>31<br>7 | Q<br>1<br>8  | 5<br>2<br>9    | S<br>3<br>10     | D<br>4<br>11                          | S<br>5<br>12 | т<br>6<br>13 | Jul 31                 | Ago 1<br>feriado bauru ∂<br>14:00 🕞 teste | 2<br>14:00 🕑 TESTE RC<br>15:00 🕞 teste 2 | 3      | 4                | Ago 5  🔆 25°           | 6 *                                  | 14:00<br>10 m | Teleaudiência - Aud. Justificaç<br>Reunião do Microsoft Teams |
| 1-           | 15           | 16             | 17               | 18                                    | 19           | 20           |                        |                                           |                                          |        |                  |                        | 15:50 ENC: Proces                    | 14:00         | MARCELO ONOHARA FAVONI                                        |
| 2            | 22           | 23             | 24               | 25                                    | 26           | 27           | 7 🔅                    | 8 🖄                                       | 9 🐣                                      | 10     | 11               | 12                     | 13                                   | 30 m          | ARACATUBA TELEAUDIENCIA                                       |
| 21           | 29<br>5      | 30<br>6        | 31<br>7          | 1<br>8                                | 2<br>9       | 3            |                        | 16:20 MARCELO O                           |                                          |        | 15:30 TELEAUDIÊN |                        | 13:30 NATALIA AP<br>15:30 NATALIA AP |               |                                                               |
|              | Adi<br>Imp   | cion:<br>oorta | ar cal<br>r cale | endá<br>Indár                         | rio<br>io    |              | 14                     | 15<br>14:00 MARCELO O                     | 16                                       | 17     | 18               | 19<br>15:00 TELEAUDIÊN | 20                                   |               |                                                               |
| $\sim$       | Me           | us ca          | lend             | ários                                 |              | î            |                        |                                           |                                          |        |                  |                        |                                      |               |                                                               |
| ø            | Cal          | endá           | rio              |                                       |              |              | 21                     | 22                                        | 23                                       | 24     | 25               | 26                     | 27                                   |               |                                                               |
| 0            | Aniversários |                |                  | 14:00 Teleaudiênci<br>14:00 MARCELO O |              |              |                        |                                           | 9:30 Cirurgião Bre<br>13:30 NATALIA AP   |        |                  |                        |                                      |               |                                                               |
| 0            | Cal<br>AR    | endá<br>ACAT   | UBA              | de pe                                 | audi         | s<br>ENCIA   | 28<br>13:30 NATALIA AP | 29                                        | 30                                       | 31     | Set 1            | 2                      | 3<br>13:30 NATALIA AP                |               |                                                               |

Verificada a disponibilidade da estação de teleaudiência e definido o dia e horário para o agendamento, clique duas vezes sobre a data.

Será exibida a janela "Calendário":

| Caler | dário                                                                        |                | с X                                    |
|-------|------------------------------------------------------------------------------|----------------|----------------------------------------|
|       | Salvar 📋 Descartar 🛱 Assistente de Agendamento 🔤 Ocupado 🗸 🖉 Categorizar 🗸 🗜 | Opções de resp | osta 🗸 \cdots                          |
| •     | Adicionar um título                                                          | $\leftarrow$   | → Qui, 22 Agosto, 2019∨                |
| 8     | Convidar participantes Opcional                                              | 14             | Teleaudiência - Aud. Justificação - Pe |
| 6     | 22/08/2019 🛅 16:00 🗸 até 16:30 🗸 🧔 Dia inteiro 💽                             | 15             |                                        |
| C     | Repetir: Nunca 🗸                                                             | 16             | 16:00 - 16:30 Vocě está disponível     |
| 0     | Procurar uma sala ou um local Reunião do Teams 💽                             | 17             |                                        |
| Ū     | Lembre-me: 15 minutos antes V                                                | 18             |                                        |
| =     | Adicionar uma descrição ou anexar documentos                                 | 19             |                                        |
|       | Úv 📾 😑 🏠                                                                     | 20             |                                        |

No campo "Adicionar um título" necessário informar o número do processo, o nome da pessoa que será ouvida, a natureza da oitiva e a competência do processo:

| Caler | ndário | _           |                              |                |                              |            |
|-------|--------|-------------|------------------------------|----------------|------------------------------|------------|
| ٨     | Enviar | 🗓 Descartar | Ē∉ Assistente de Agendamento | 🚾 Ocupado 🗠    | $\oslash$ Categorizar $\lor$ | <u>347</u> |
| •     | Proc.  | 000396-03   | 3.2017.8.26.0027 - JOÃO      | O JOSÉ - Teste | emunha de Ac.                |            |

Importante

Atenção!

Na Capital, a **competência do processo** deverá ser inserida no campo "assunto", a fim de justificar o agendamento da teleaudiência naquele Foro, de acordo com as diretrizes do **Comunicado CG nº 363/2017**.

No campo "Convidar participantes" é preciso incluir:

 o endereço de e-mail institucional dos servidores responsáveis pela estação de teleaudiência. Para tanto, basta consultar o <u>arquivo</u> disponível na "Equipe do Teams" que conterá os dados da estação (para mais informações, consulte a apostila "5 - Orientações Específicas");

Atenção! ---- Atenção! ----- Não é preciso inserir o endereço de e-mail da estação de teleaudiência no campo "convidar participantes", pois o mesmo será inserido no campo "procurar uma sala ou um local".

 o endereço de e-mail do juízo do processo ("Deprecante"). Isso porque o agendamento da teleaudiência fica vinculado ao calendário do servidor que está realizando o agendamento. Na ausência desse servidor, quaisquer outros servidores que tenham acessos aos endereços de e-mail incluídos no "Convidar Participantes" poderão acessar o link da teleaudiência.

O e-mail da Unidade pode ser acessado por todos os servidores nela lotados, basta que o Coordenador faça a solicitação junto a STI, indicando os servidores que terão acesso àquela caixa de e-mail.

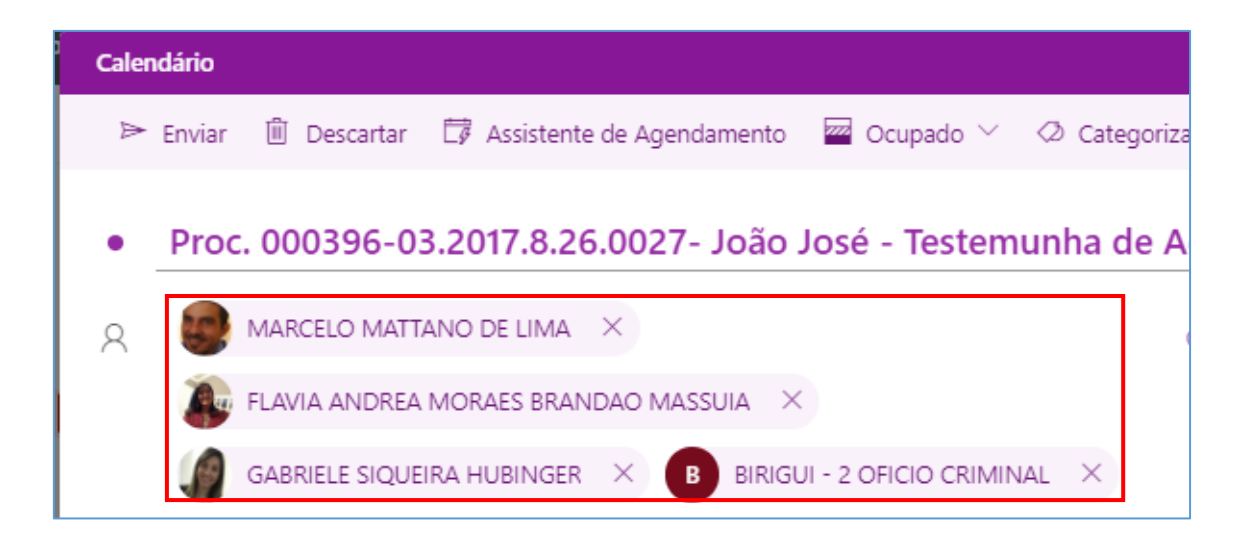

Selecione a data para agendamento da teleaudiência e o horário de início e término da mesma. Se o botão "Dia inteiro" estiver habilitado, basta desmarcá-lo para poder informar o intervalo a ser agendado para aquele compromisso.

| G | 22/08/2019 |       | Ē       | 1 dia | $\sim$ | Dia inteiro 🚺 |
|---|------------|-------|---------|-------|--------|---------------|
| Ŀ | 22/08/2019 | 16:00 | ∨até 16 | :30 🗸 | ģ      | Dia inteiro 💽 |

Ao informar o horário de início, o Outlook Web sugere o horário de término com intervalo de 30 minutos. É importante clicar sobre o horário do término e informar a duração estimada entre o início e término da teleaudiência.

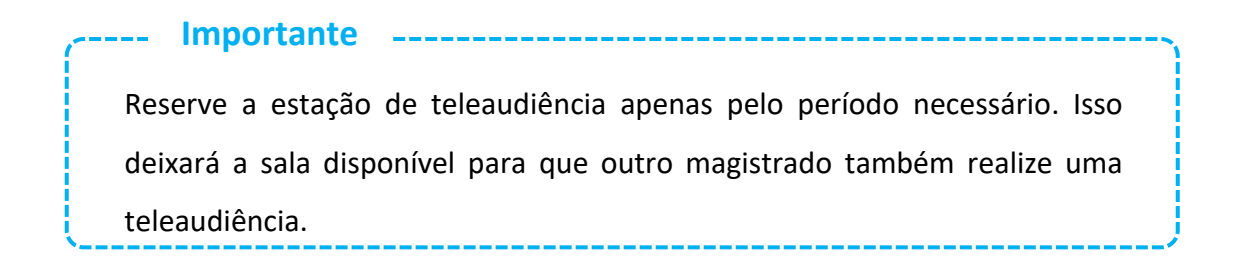

No campo **"Procurar uma sala ou um local"** o usuário deverá, <u>obrigatoriamente</u>, inserir o e-mail da estação de teleaudiência.

| Ŀ | 22/08/2019                                     | 16:00  | ∑ até _ 16:30 | ) ~ @ | Dia inteiro 💽 |
|---|------------------------------------------------|--------|---------------|-------|---------------|
| Ç | Repetir: Nunca $ \smallsetminus $              |        |               |       |               |
| 0 | $\square$ ARACATUBA TELEAUDIENCIA $\times$     |        |               | Reuni | ão do Teams 💽 |
| Q | Lembre-me: 15 minutos antes $ \smallsetminus $ |        |               |       |               |
| = | Adicionar uma descrição ou anexar docun        | nentos |               |       |               |

No campo **"Adicionar uma descrição ou anexar documentos"** é possível inserir as informações necessárias à identificação da teleaudiência (*número do processo, nome da pessoa que será ouvida, natureza da oitiva, competência do processo, etc*) como também anexar arquivos, se o caso.

| / Importante!                                                              |
|----------------------------------------------------------------------------|
| Nesse mesmo campo é <b>imprescindível</b> informar se haverá alguma        |
| precatória que será encaminhada ou se o próprio juízo do processo          |
| ("Deprecante") providenciará as intimações (carta-intimação) e requisições |
| (ofício-requisição) necessárias, ou ainda, se a testemunha que será ouvida |
| comparecerá independentemente de intimação. A partir dessas                |
| informações, a estação de teleaudiência saberá se chegará eventual         |
| precatória para intimação, ou não.                                         |
| i.                                                                         |
|                                                                            |

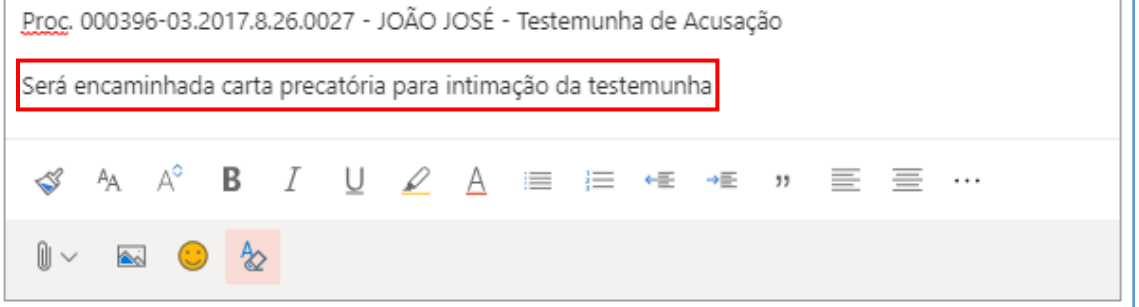

É recomendável, também, inserir neste campo a "assinatura" do remetente. Isso permitirá que o funcionário responsável pela estação de teleaudiência identifique e contate o servidor do juízo do processo, caso haja necessidade.

O servidor poderá identificar-se, digitando ao final da mensagem os dados necessários para eventual contato, ou ainda, valer-se da "assinatura de e-mail" previamente criada; nesta última hipótese o servidor deverá antes de agendar a teleaudiência copiar a assinatura de e-mail para depois inserir no campo de descrição do compromisso.

| ribunal de Justiça d                                                                                                    |           | copiar e colar a                |               |                     |             |                    |   |  |
|----------------------------------------------------------------------------------------------------|-----------|---------------------------------|---------------|---------------------|-------------|--------------------|---|--|
| 2010 0.5 - SERVIÇO D<br>1: Luiz <u>Barizon</u> , 95, <u>sl</u> .<br>[e]: (16) 3620-8988<br>-mail: <u>daraj6.3capaci</u> | acao@tisp | iya Aliança S<br>ius.br: celeni | ul - Ribeirão | ASS<br>Preto/SP - C | EP: 14027-0 | <b>UI A</b><br>180 |   |  |
| 🛷 🗛 A°                                                                                                    | B I       | υø                              | A :≡          | ≡ +                 | E→E         | " ≡                | ≡ |  |

Para encaminhar aos destinatários o *link* para ingresso na teleaudiência o usuário deverá habilitar a opção **"Reunião do Teams":** 

| Cale | Idário                                                                            | ď                                                      | × |
|------|-----------------------------------------------------------------------------------|--------------------------------------------------------|---|
| ٨    | Enviar 🛍 Descartar 🕼 Assistente de Agendamento 🔤 Ocupado 🔧 🗄 Opções de resposta 🗸 | ×                                                      |   |
| •    | Proc. 000396-03.2017.8.26.0027 - JOÃO JOSÉ - Testemunha de Ac                     | $\leftarrow$ $\rightarrow$ Qui, 22 Agosto, 2019 $\vee$ |   |
| 8    | AT ARACATUBA TELEAUDIENCIA X B BIRIGUI - 2 OFICIO CRIMINAL X Opcional             | 16<br>16:00 - 16:30 Todos estão disponíveis            |   |
|      |                                                                                   | 17                                                     |   |
| ¢    | 22/08/2019                                                                        | 18                                                     |   |
|      | Disponível: Seg, 26/08 14:00 - 14:30   14:30 - 15:00   15:00 - 15:30              | 19                                                     |   |
| C    | Repetir: Nunca 🗸                                                                  |                                                        |   |
| 0    | Procurar uma sala ou um local Reunião do Teams                                    | 20                                                     |   |

O *link* é disponibilizado aos destinatários do compromisso (via e-mail e calendário) e ao servidor que está realizando o agendamento da teleaudiência (via calendário).

Finalizado todo o procedimento do agendamento, clicar sobre o botão "Enviar", localizado no canto superior esquerdo da tela.

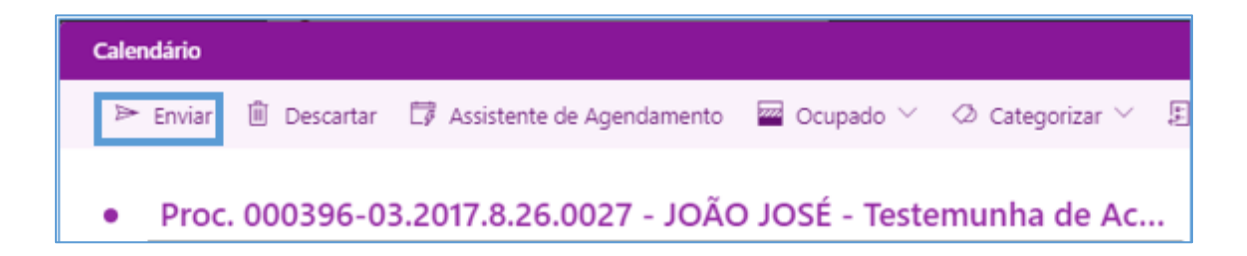

Após o envio, o servidor que estiver realizando o agendamento receberá uma notificação informando que a solicitação está aguardando aprovação:

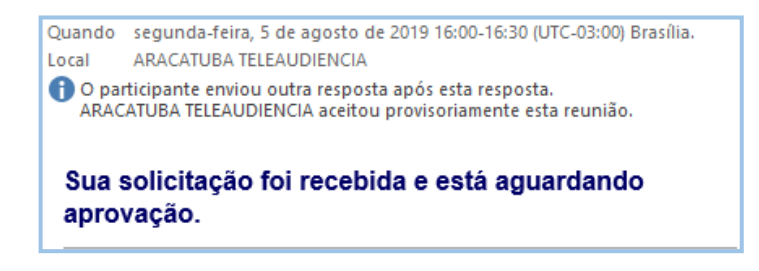

E depois de qualquer um dos servidores responsáveis pela estação de teleaudiência "aceitar" o agendamento será emitida outra notificação nesse sentido:

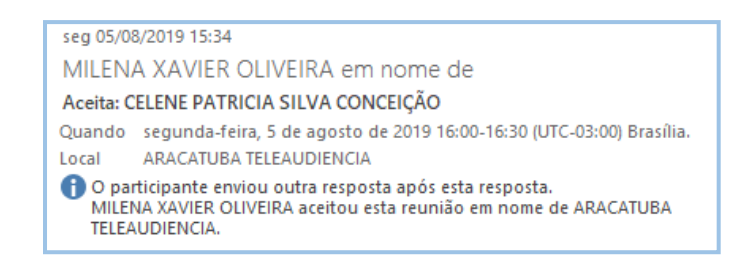

Observe que o compromisso agendado com a estação de teleaudiência, ou seja, a indisponibilidade daquela data e horário somente será demonstrada no campo visual do calendário da estação algum tempo depois do efetivo agendamento ou, de imediato, se o usuário realizar a atividade "atualizar", através do comando "F5".

|    | Calend    | ário                                      |                      |           |           |                               |           | Х | ARACA     | TUBA TELEA              | UDIENC    | CIA       |           |                         |
|----|-----------|-------------------------------------------|----------------------|-----------|-----------|-------------------------------|-----------|---|-----------|-------------------------|-----------|-----------|-----------|-------------------------|
|    | Qua<br>31 | <sup>Qui</sup><br>Ago 1<br>feri: <i>C</i> | <sup>Sex</sup><br>02 | sáb<br>03 | Dom<br>04 | <sup>Seg</sup> ∦ 28°<br>Ago 5 | Ter<br>06 | * | Qua<br>31 | <sub>Qui</sub><br>Ago 1 | Sex<br>02 | Sáb<br>03 | Dom<br>04 | <sup>Seg</sup><br>Ago 5 |
| 13 |           |                                           |                      |           |           |                               |           |   |           |                         |           |           |           |                         |
| 14 |           | 🛛 tes                                     | 🕼 TES                |           |           |                               |           |   |           |                         |           |           |           |                         |
| 15 |           |                                           | 🛿 tes                |           |           |                               |           |   |           |                         |           |           |           |                         |
| 16 |           |                                           | O                    |           |           | TESTE ARAC                    |           |   |           |                         |           | ANT       | ES        |                         |
| 14 |           | 🛿 tes                                     | TES                  |           |           |                               |           |   |           |                         |           |           |           |                         |
| 15 |           |                                           | 🛛 tes                |           |           |                               |           |   |           |                         |           |           |           |                         |
| 16 |           |                                           | Di No                |           | _         | TESTE ARAC                    |           |   |           | ]                       | DEPC      | DIS DO    | F5        | CELENE PATRI            |

Importante saber que, mesmo que a indisponibilidade não seja imediatamente exibida no campo visual do calendário da estação, ao tentar agendar um compromisso com a estação de teleaudiência será demonstrado se o horário pretentido está "disponível". Caso não esteja, será exibida a informação de que aquela pessoa "não está disponível" naquele período.

#### **DISPONÍVEL:**

| Calendário                                                              | с ×                                                                      |
|-------------------------------------------------------------------------|--------------------------------------------------------------------------|
| Þ Enviar 🛍 Descartar 🛱 Assistente de Agendamento 🔤 Ocupado 🗸 📿 Categori | izar 🔨 🗄 Opções de resposta 🗡 \cdots                                     |
| • Proc. 000396-03.2017.8.26.0027 - JOÃO JOSÉ - Testemunha d             | <b>de Ac</b> $\leftarrow$ $\rightarrow$ Seg, 29 Julho, 2019 $\checkmark$ |
| AT ARACATUBA TELEAUDIENCIA X B BIRIGUI - 2 OFICIO CRIMINAL X            | Opcional                                                                 |
|                                                                         | 17<br>17:00 - 17:30 Todos estão disponíveis                              |
| ⓒ 29/07/2019 💼 17:00 ∨ até 17:30 ∨ 🥸 Dia int                            | teiro 💽 18                                                               |
| Disponível: Qua, 31/07 14:00 - 14:30   14:30 - 15:00   15:00 - 15:30    | 19                                                                       |
| CRepetir: Nunca <                                                       | 20                                                                       |
| Procurar uma sala ou um local     Reunião do Te                         | eams                                                                     |
| $\heartsuit$ Lembre-me: 15 minutos antes $\vee$                         |                                                                          |
|                                                                         | 22                                                                       |
| Adicionar uma descrição ou anexar documentos                            | 23                                                                       |
|                                                                         |                                                                          |
|                                                                         |                                                                          |

#### **INDISPONÍVEL:**

| Caler | dário                                                                        | d X                                                         |
|-------|------------------------------------------------------------------------------|-------------------------------------------------------------|
| ₽     | Enviar 🛍 Descartar 🛱 Assistente de Agendamento 🔤 Ocupado 🔧 🖉 Categorizar 🗠 🗄 | 🗄 Opções de resposta 🏏 \cdots                               |
| •     | Proc. 000396-03.2017.8.26.0027 - JOÃO JOSÉ - Testemunha de Ac                | $\leftarrow$ $\rightarrow$ Seg, 29 Julho, 2019 $\checkmark$ |
| 8     | AT ARACATUBA TELEAUDIENCIA X B BIRIGUI - 2 OFICIO CRIMINAL X Opcional        | 12:30 - 13:00 Você e outra pessoa não es                    |
| Ŀ     | 29/07/2019 🛅 12:30 V até 13:00 V 🚳 Dia inteiro 💽                             | ) 14                                                        |
|       | Disponível: Qua, 31/07 14:00 - 14:30   14:30 - 15:00   15:00 - 15:30         | 15                                                          |
| Q     | Repetir: Nunca \vee                                                          | 16                                                          |
| 0     | Procurar uma sala ou um local Reunião do Teams 💽                             | ) 17                                                        |
| Ü     | Lembre-me: 15 minutos antes ∨                                                | 18                                                          |
| =     | Adicionar uma descrição ou anexar documentos                                 | 19                                                          |
|       | ll ~                                                                         | ୢୄଢ଼୶ୄ                                                      |

A interface do calendário Outlook está sempre em constante atualização, o que pode, eventualmente, modificar a forma de apresentação de algum recurso apresentado.

### **CRÉDITOS**

- SGP 6 Diretoria de Capacitação e Desenvolvimento de Talentos
- STI Secretaria de Tecnologia da Informação
- SPI Secretaria da Primeira Instância

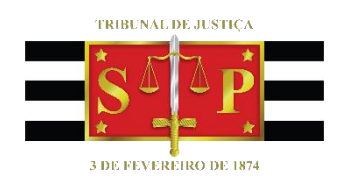